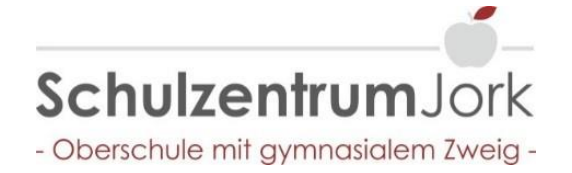

Die Anmeldung für die Schulbuchausleihe der zukünftigen 5. Klassen muss bis zum 19.06.2020 erfolgen!

- 1. Anmeldung ohne den IServ-Account Ihres Kindes:
  - 1.1 Geben Sie Folgendes in die Eingabezeile Ihres Browsers (Internet Explorer, Edge, Mozilla Firefox, Google Chrome, o. Ä.) ein:

https://schulzentrum-jork.de/buecher

- 1.2 Sie werden nun direkt zur Anmeldung weitergeleitet.
- 1.3 Wählen Sie den Jahrgang 5, den Ihr Kind im Schuljahr 19/20 besuchen wird, durch anklicken aus.

| Meine Bücher 🖙 Aus- u. Rückgabe 🖞 Inventar + 📑 Anmekkung |                                                                                                    |                                                                                                    |                                                                                                    |                                                                                           |                                                                  |  |  |  |  |
|----------------------------------------------------------|----------------------------------------------------------------------------------------------------|----------------------------------------------------------------------------------------------------|----------------------------------------------------------------------------------------------------|-------------------------------------------------------------------------------------------|------------------------------------------------------------------|--|--|--|--|
|                                                          | Anmeldung zur entg                                                                                                    | geltlichen Ausleił                                                                                                    | e von Lernmitteln                                                                                                    |                                                                                           |                                                                  |  |  |  |  |
|                                                          | •                                                                                                    |                                                                                                    |                                                                                                    | <b>E</b>                                                                                  |                                                                  |  |  |  |  |
|                                                          | Herzlich willkomm                                                                                                    | en                                                                                                    |                                                                                                    |                                                                                           |                                                                  |  |  |  |  |
|                                                          | Auf dieser Seite können Si<br>Im Folgenden werden Sie<br>wenn Sie im letzten Schrit                                   | Auf dieser Seite können Sie Ihr Kind zur entgetilichen Ausleihe von Lemmitteln im Schuljahr 19/20 anmelden.<br>Im Folgenden werden Sie Schritt für Schritt durch die Anmeldung geführt. Die Anmeldung wird erst endgültig abgeschickt,<br>wenn Sie mit kehzten Schritt den einhehrdinerungen zurechtmet baber. |                                                                                                    |                                                                                           |                                                                  |  |  |  |  |
|                                                          | Bitte vergessen Sie nicht in<br>Sie nach dem Absenden d<br>ein, kann die Anmeldung le<br>Bitte wählen Sie die für ihr | m Anschluss die ggf. I<br>ler Anmeldung auf der<br>eider nicht berücksich<br>Kind im Schuljahr 19.                                                                                                    | allige Gebühr zu überweit<br>Bestätigungsseite. Geht<br>igt werden und Sie müss-<br>20 zutreffende Bücherlist                                                              | sen. Alle benötigten Info<br>das Geld nicht bis zum o<br>en die Lernmittel selbst a<br>e. | mationen hierzu finden<br>lort genannten Stichtag<br>Inschaffen. |  |  |  |  |
|                                                          |                                                                                                    | Bücherlisten für da                                                                                                    | Schullahr 19/20                                                                                                    |                                                                                           |                                                                  |  |  |  |  |
|                                                          |                                                                                                    | Jahrgang 5<br>Anmeldezeitraum: 23                                                                                                    | 6 2019 - 17.06 2019                                                                                                    |                                                                                           |                                                                  |  |  |  |  |
|                                                          |                                                                                                    |                                                                                                    |                                                                                                    |                                                                                           |                                                                  |  |  |  |  |
|                                                          |                                                                                                    | Jahrgang 6<br>Anmeldeceitraum 04.                                                                                                    | 15 2019 - 09 06 2019                                                                                                    |                                                                                           |                                                                  |  |  |  |  |
|                                                          |                                                                                                    | Jahrgang 6<br>Anneldeceitraum 04<br>Jahrgang 7<br>Anneldeceitraum 04                                                                                                    | 15 2019 - 09 06 2019<br>15 2019 - 09 06 2019                                                                                                    |                                                                                           |                                                                  |  |  |  |  |
|                                                          |                                                                                                    | Jahrgang 6<br>Anmeldeceitraum: 04.<br>Jahrgang 7<br>Anmeldeceitraum: 04.<br>Jahrgang 8 gymr<br>Anmeldeceitraum: 04.                                                                                                    | is 2019 - 09.06.2019<br>is 2019 - 09.06.2019<br>askaler Zweig<br>is 2019 - 09.06.2019                                                                                      |                                                                                           |                                                                  |  |  |  |  |
|                                                          |                                                                                                    | Jahrgang 6<br>Anmeklecetinaum: 04.<br>Jahrgang 7<br>Anmeklecetinaum: 04.<br>Jahrgang 8 gymm<br>Anmeklecetinaum: 04.<br>Jahrgang 8 Haup<br>Anmeklecetinaum: 04.                                                                                                    | 5 2019 - 09.05 2019<br>5 2019 - 09.05 2019<br>asialer Zwelg<br>5 2019 - 09.05 2019<br>schutzwelg<br>5 2019 - 09.05 2019                                                    |                                                                                           |                                                                  |  |  |  |  |
|                                                          |                                                                                                    | Jahrigang 6<br>Anmeldezetitaum: 04<br>Jahrigang 7<br>Anmeldezetitaum: 04<br>Jahrigang 8 gymm<br>Anmeldezetitaum: 04<br>Jahrigang 8 Healt<br>Anmeldezetitaum: 04                                                                                                    | 5 2019 - 08 00 2019<br>5 2019 - 08 05 2019<br>Sabiler Zweig<br>5 2019 - 08 00 2019<br>Sc101- 08 00 2019<br>Sc101- 08 00 2019<br>Sc2019 - 08 00 2019<br>Sc2019 - 08 00 2019 |                                                                                           |                                                                  |  |  |  |  |
|                                                          | Inter Verbindung ist scherf                                                                                           | Jahrigang 6<br>Anmeldezettaum: 04<br>Jahrigang 7<br>Anmeldezettaum: 04<br>Jahrigang 8 gymr<br>Anmeldezettaum: 04<br>Jahrigang 8 Haup<br>Ammeldezettaum: 04                                                                                                    | 6 2019 - 08 00 2019<br>6 2019 - 08 06 2019<br>askier Zweig<br>6 2019 - 08 00 2019<br>aschutzweig<br>6 2019 - 08 08 2019<br>6 2019 - 08 08 2019<br>6 2019 - 08 08 2019      |                                                                                           |                                                                  |  |  |  |  |

|  | att Inventar - | Anmeldung |                                                                                                    |                             |                      |                                                                                       |                          |        |                                                                                                    |                     |            |                         |
|--|----------------|-----------|----------------------------------------------------------------------------------------------------|-----------------------------|----------------------|---------------------------------------------------------------------------------------|--------------------------|--------|----------------------------------------------------------------------------------------------------|---------------------|------------|-------------------------|
|  |                |           | Anmeld                                                                                                    | ung zur                     | entgeltlich          | en Aus                                                                                | leihe                    | von Le | rnmitteln                                                                                                    | 6                   |            |                         |
|  |                |           |                                                                                                    |                             |                      |                                                                                       |                          |        |                                                                                                    |                     |            |                         |
|  |                |           |                                                                                                    |                             | (                    | <b>1</b>                                                                              |                          | -(     |                                                                                                    | (                   | 2)<br>     |                         |
|  |                |           | Erziehungs                                                                                                    | berechtigte/r               |                      |                                                                                       |                          |        | Schüler/in                                                                                                    | n                   |            |                         |
|  |                |           | Name                                                                                                    | Muster                      |                      | Maximilia                                                                             | in :                     |        | Name                                                                                                    | Max                 |            | Muster                  |
|  |                |           | Straße                                                                                                    | Straße                      |                      | ]                                                                                     | Nr.                      | 1      | Klasse                                                                                                    | 7                   | Im Schulja | hr 19/20!               |
|  |                |           | Telefon                                                                                                    | 21635                       | -123456              | JOEK                                                                                  |                          |        | T MINULA, S                                                                                                    |                     |            | amin Brinding a const   |
|  |                |           | E-Mail                                                                                                    | @ m.m@                      | )schulzentrum-jork o | 6                                                                                     |                          |        |                                                                                                    |                     |            |                         |
|  |                |           | Ermäßigung                                                                                                    | gsantrag <sub>(optora</sub> |                      |                                                                                       |                          |        | Befreiung                                                                                                    | gsantrag (optional) |            |                         |
|  |                |           | Ermäßigungsantrag stellen                                                                                                    |                             |                      |                                                                                       | Befreiungsantrag stellen |        |                                                                                                    |                     |            |                         |
|  |                |           | Ich bin für mindestens drei schulpflichtige<br>beentrage eine Ermäßigung des Entgelts für<br>Nachweis ist durch Kopie der Schüferauswei<br>Bescheinigungen zu erbringen. |                             |                      | Kinder erziehungsberechtigt und<br>die Ausleihe (80 %). Der<br>se oder entsprechender |                          |        | Ich bin leistungsberechtigt nach dem Bundessoziahlitflegesetz oder dem<br>Asytowerberleistungsgesetz oder dem Sozialgesetzbach, Achtes Buch –<br>Heim und Plegeinder – Damit bin ich Schlufer 1920 von der Zahlung<br>des Englets für die Auslehe befreit. Der Nachweis ist durch Ropie des<br>Leistungsbezeiches der drachte berbenbingung des Leistungsträgens zu<br>erbringen (nur 1. Seite erforderlich). |                     |            |                         |
|  |                |           |                                                                                                    |                             |                      |                                                                                       |                          |        |                                                                                                    |                     |            | « Zurück Bücher auswähl |

- 1.4 Füllen Sie alle Felder unter Erziehungsberechtigte/r und Schüler/in aus.
- 1.5 Falls begründet, setzen Sie bitte einen Haken vor "Ermäßigungsantrag stellen" oder "Befreiungsantrag stellen". Im Anschluss klicken Sie die Schaltfläche "Bücher auswählen" an.

**Hinweis:** Für die Ermäßigung sind gültige Schulbescheinigungen, für die Befreiung müssen Leistungsbescheide vom jeweiligen Leistungsträger (Jobcenter, Landkreis Stade etc.) **bis zum 19.06.19** beim Sekretariat abgegeben werden.

| Anmeldung zur entgeltlichen A                                                                                       | usleihe von Lern                                      | mitteln      |        |                     |                 |                 |
|----------------------------------------------------------------------------------------------------|-------------------------------------------------------|--------------|--------|---------------------|-----------------|-----------------|
|                                                                                                    |                                                       | )            |        | C                   | •               | 3               |
| Paketlelhe                                                                                                    |                                                       | Wahlbereiche |        |                     |                 |                 |
| Sie können die Bücher nur als Paket ausleihen. Dies bedeu                                                           | itet, dass Sie einzeine                               | De           | utrah  | 102110107           |                 |                 |
| Werke nicht von der Ausleihe ausschließen können. Bite b<br>unbedingt alle Werke ausgetiehen werden können und Sie- | eachten Sie, dass nicht<br>oof, einzeine Titei selbst | Lieutson     |        | "G" Kurs            |                 | ×               |
| anschaften müssen (z. B. Arbeitshefte).                                                                             |                                                       | Eng          | disch  | "Z" Kurs            |                 | ~               |
|                                                                                                    |                                                       | Mathe        | matik  | "Z" Kurs            |                 | ~               |
|                                                                                                    |                                                       | Franzö       | sisoh  | "E" Kurs            |                 | ~               |
| Bücherliste Jahrgang 7                                                                                              |                                                       |              |        |                     |                 |                 |
| Titel                                                                                                    | Faoh                                                  | Verlag       | ISEN   |                     | Neupreis        | Leihgebühr      |
| Durchblick Basis Geschichte und Politik 7/S H8/R8                                                                   | Politik, Geschichte                                   | Westermann   | 979-3  | -14-110346-5        | 24,50 €         | Paketpreis      |
| Durchblick Besis Erdkunde 7/8 HB/R8                                                                                 | Erdkunde                                              | Westermann   | 979-3  | -14-115307-1        | 24,95 €         | Pakelpreiz      |
| Fachwerk Biologie 7/S H8/R8                                                                                         | Biologie                                              | Cornelsen    | \$79-3 | -06-014855-4        | 26,50 €         | Pakelpreis      |
| Erlebnis Chemie Gesamtband 7-10 HB/RB                                                                               | Chemie                                                | Schroedel    | 979-3  | -507-76470-5        | 33,50 €         | Pakelprets      |
| Prisma Physik 7/8 H8/R8                                                                                             | Physik (nev)                                          | Klett        | 979-3  | -12-062255-6        | 21,50 €         | Pakelpreis      |
| Wege finden 2 HB/R8                                                                                                 | WuN                                                   | Klett        | 979-3  | -12-006520-7        | 23,55 €         | Paketonia       |
| Deutsoh: "G" Kurs                                                                                                   |                                                       |              |        |                     |                 |                 |
| Wortstark Basis 7 G+E Kurs                                                                                          | Deutsch                                               | Schroedel    | 979-3  | -507-46342-2        | 24,50 €         | Paketoreta      |
| Englisch: "2" Kurs                                                                                                  |                                                       |              |        |                     |                 |                 |
| Headlight 3 Z                                                                                                    | Englisch                                              | Cornelsen    | 979-3  | -06-032620-4        | 22,25 €         | Pakelprais      |
| Mathematik: "2" Kurs                                                                                                |                                                       |              |        |                     |                 |                 |
| Schnittpunkt Mittleres Niveau 7 E+Z-Kurs                                                                            | Mathematik                                            | Klett        | 979-3  | -12-742161-3        | 23,50 €         | Paketpreis      |
| Elemente der Mathematik 7 Z-Kurs                                                                                    | Mathematik                                            | Klett        | 979-3  | -507-00504-3        | 24,95 €         | Pakelpreis      |
| Französisch: "E" Kurs                                                                                               |                                                       |              |        |                     |                 |                 |
| A tol! 1B (E)                                                                                                    | Französisch                                           | Cornelsen    | 979-3  | -06-020121-1        | 18,75 €         | Pakelpreis      |
| A tol! 1B (E), Grammatikheft                                                                                        | Französisch                                           | Cornelsen    | 979-3  | -06-022429-6        | 4,99 €          | Pakelpreia      |
|                                                                                                    |                                                       |              |        | Neuprels:           | 273,84 €   Pake | tprets: 85,00 € |
|                                                                                                    |                                                       |              |        | Kosten              |                 |                 |
|                                                                                                    |                                                       |              |        | Leihgebühr (gesamt) |                 | 65,00 €         |
|                                                                                                    |                                                       |              |        | Endpreis            |                 | 86,00 €         |
|                                                                                                    |                                                       |              |        |                     |                 |                 |

1.6 Die Bücher können nur als Paket ausgeliehen werden.

| nmeldung zur en                                                                                                    | tgeltlichen Ausleih                                                                                                    | ie von Lernmitteln                                                                                                    |                                                                                                    |                                                                                                    |
|----------------------------------------------------------------------------------------------------|----------------------------------------------------------------------------------------------------|----------------------------------------------------------------------------------------------------|----------------------------------------------------------------------------------------------------|----------------------------------------------------------------------------------------------------|
| •                                                                                                    | -                                                                                                    |                                                                                                    | C                                                                                                    |                                                                                                    |
| Leihbedingungen<br>• Die Leihgebühr muss bis zum<br>• Bei nicht friederrechtem Ein                                                    | genennten Zehlungstermin auf dem                                                                                                    | Konta der Schulbuchausjeihe eing                                                                                                    | gengen sein<br>romitiel müssen selber bescheft we                                                                         | rden                                                                                                    |
| Nach Erhalt der Lernmittel sinc Die Teilnehmer verpflichten sic Bei Vertauschung der Bücher i einsehbar. Bei Nichtsbasbe oder Beschär | i diese auf Vorschäden zu übernüfe<br>ch, die ausgeliehenen Bücher sorgfä<br>haftet jeder Entleiher für das ursprür<br>diauna entliehener Bücher, veröflicht | nn. Falls Vorschäden festgestellt we<br>Ng zu behandeln.<br>glich durch ihn ausgeliehene Buch<br>en sich die Teilnehmer, den Zeitwe | rden, müssen diese unverzüglich der 8<br>Eine Liste der jeweils erheitenen Büd<br>dizu ersetzen. Geschieht dies nicht, be | nuon.<br>Schule mitgeteilt werden.<br>her ist über iBerv/ Schulbücher<br>shalten wir uns vor den Teilnehme |
| vom Ausleihverfahren der kom<br>weiterzuleiten.                                                                                       | menden Jahre auszuschließen und                                                                                                    | die Ersatzpflichtforderung zur weite                                                                                                | ren Bearbeitung an die niedersächsisc                                                                                     | he Landesschulbehörde                                                                                      |
| 🛛 Hlermit stimme joh den Leiht                                                                                                    | oedingungen zu.                                                                                                    |                                                                                                    |                                                                                                    |                                                                                                    |
|                                                                                                    |                                                                                                    |                                                                                                    |                                                                                                    |                                                                                                    |

- 1.7 Lesen Sie die Leihbedingungen der Schule bitte aufmerksam durch, bei Zustimmung setzen Sie den Haken und drücken auf die Schaltfläche "Prüfen und Absenden".
- Bitte überprüfen Sie die von Ihnen getätigten Angaben zu Ihrer Person und der Ihres Kindes auf der folgenden Seite.
  Sollten Sie fehlerhafte Einträge finden, ändern Sie sie bitte unter "Bearbeiten".

Sind alle Angaben korrekt, können Sie nun die Anmeldung absenden.